## Cognos Analytics – Financials Reporting

Before trying to access the new cognos analytics environment for the first time, please follow the below links to clear the cache on your browser and set up the IE settings :

https://tulane.app.box.com/s/wu9ju7nmgl676dlv3yhrc4hx8o93acvn

IE Browser settings:

https://tulane.app.box.com/s/dcmtof0sw4umpsqm5iiuzn3ujimhrkrk

The new Cognos Analytics Homepage appears as shown below.

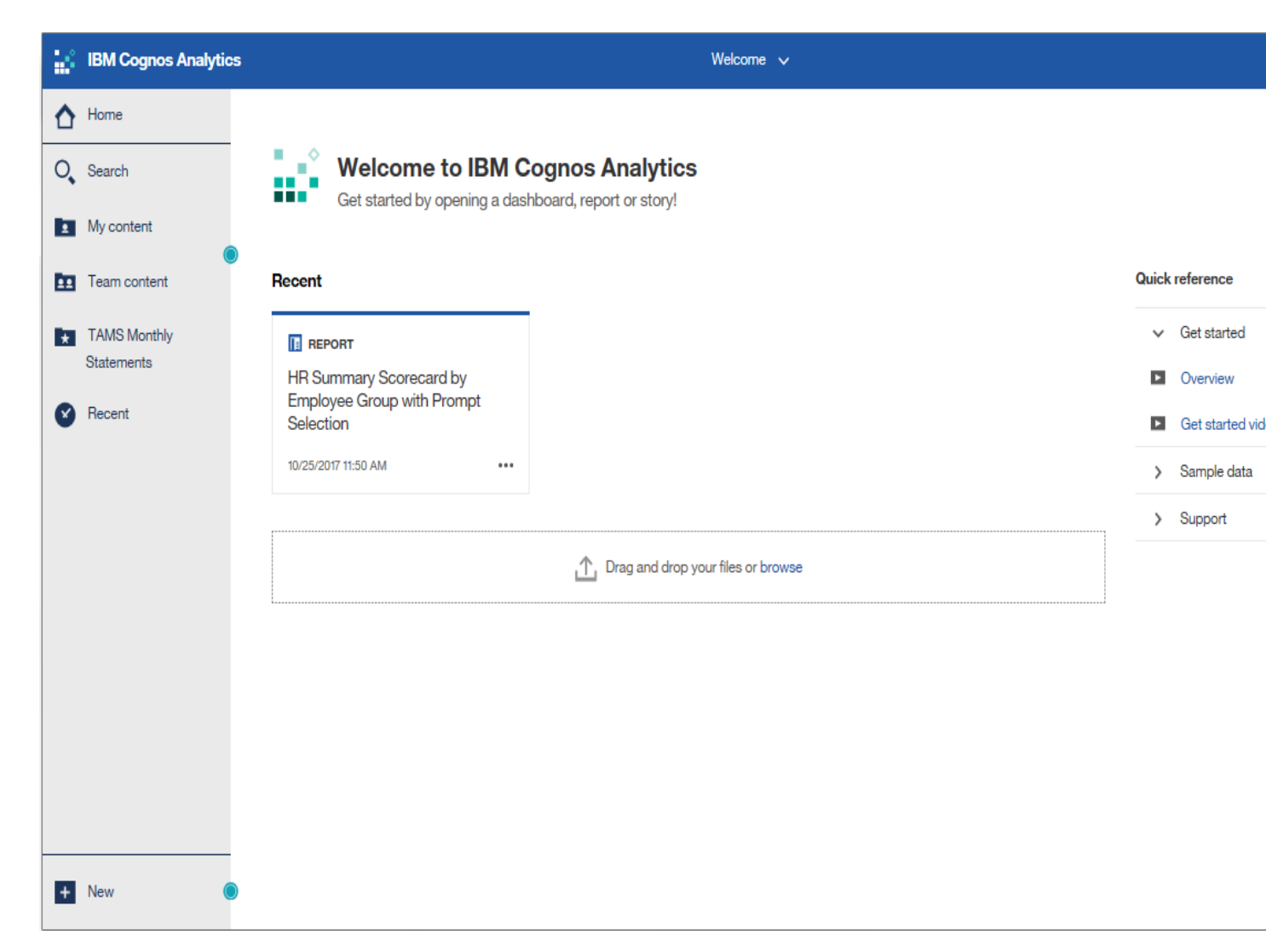

Team Content available on the Left Panel contains all the Reporting Folders. You may click on Team content and drilldown further to Budget, HR, Med School, TAMS Monthly Statements reports accordingly.

| Click on Team                              | Team content ⇒ TU Groups ▼ ↑↓                 |                           |
|--------------------------------------------|-----------------------------------------------|---------------------------|
| content to see all the<br>available Report | BlackBoard Reports<br>1/23/2013 11:39 AM      | Wel                       |
| folders                                    | Budget<br>4/13/2017 9:17 AM                   | Getst                     |
| Team content                               | Controllers<br>4/24/2017 4:14 PM              | Recent                    |
| TAMS Monthly<br>Statements                 | GradMED<br>8/20/2012 4:40 PM                  |                           |
| Recent                                     | HRAdmin<br>3/8/2016 11:26 AM                  | Employee Grc<br>Selection |
|                                            | POC Dashboard Reporting<br>10/24/2017 3:47 PM | 10/25/2017 11:50 A        |
|                                            | School of Medicine<br>12/13/2016 10:59 AM     |                           |
|                                            | Sponsored Projects<br>4/21/2017 3:15 PM       |                           |
|                                            | TAMS Monthly Statements<br>7/23/2015 10:42 AM |                           |
|                                            | TMA<br>4/14/2016 10:56 AM                     |                           |
|                                            |                                               |                           |

Alternatively, TAMS Monthly Statements can be directly accessed from the folder "TAMS Monthly Statements".

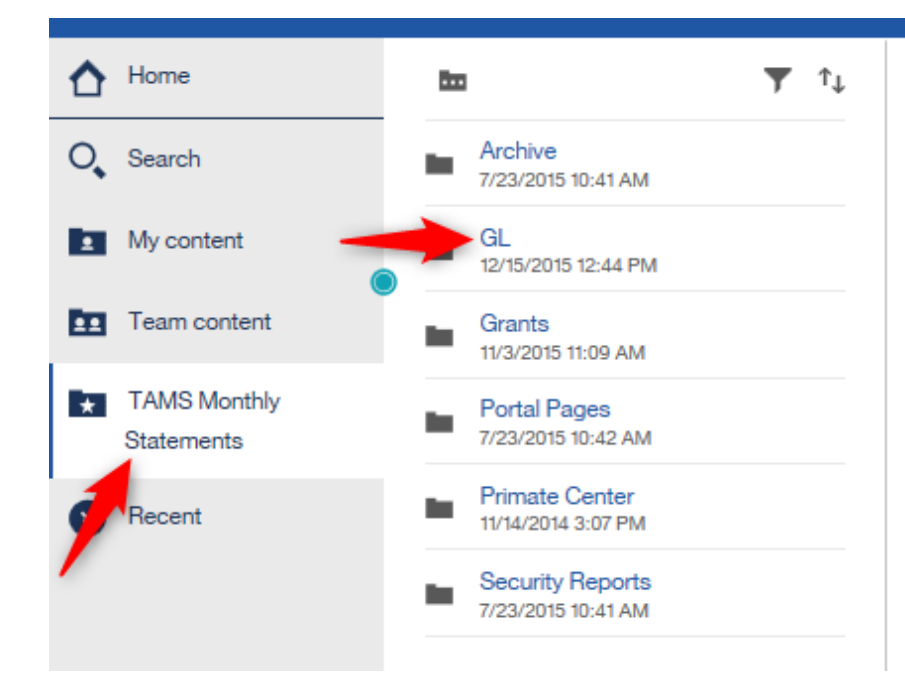

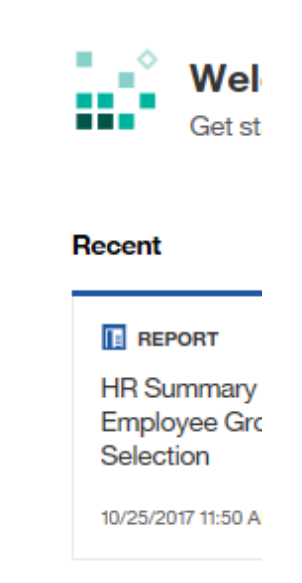

| ♪ | Home                       | ←        | $\blacksquare$ > GL $\forall$ $\uparrow$          |
|---|----------------------------|----------|---------------------------------------------------|
| 0 | Search                     |          | Backup<br>3/1/2016 11:10 AM                       |
| 1 | My content                 | I        | GL Account Statement Report<br>1/3/2018 10:54 AM  |
| Ē | Team conte Report (        |          | L Budget Statement Report                         |
| * | TAMS Monthly<br>Statements |          | GL Transaction Report<br>11/29/2017 10:28 AM      |
| ۲ | Recent                     | <b>F</b> | Job Order Budget Statement<br>11/29/2017 10:32 AM |
|   | Folder                     |          | Spreadsheet Versions<br>12/14/2016 3:37 PM        |
|   |                            |          | TAMS - Open Encu Report<br>9/25/2017 9:43 AM      |
|   |                            |          | Test<br>3/1/2016 11:10 AM                         |

Hover on the report you wish to run. You will notice console (3 dots). Click on the console to get to see the Report options.

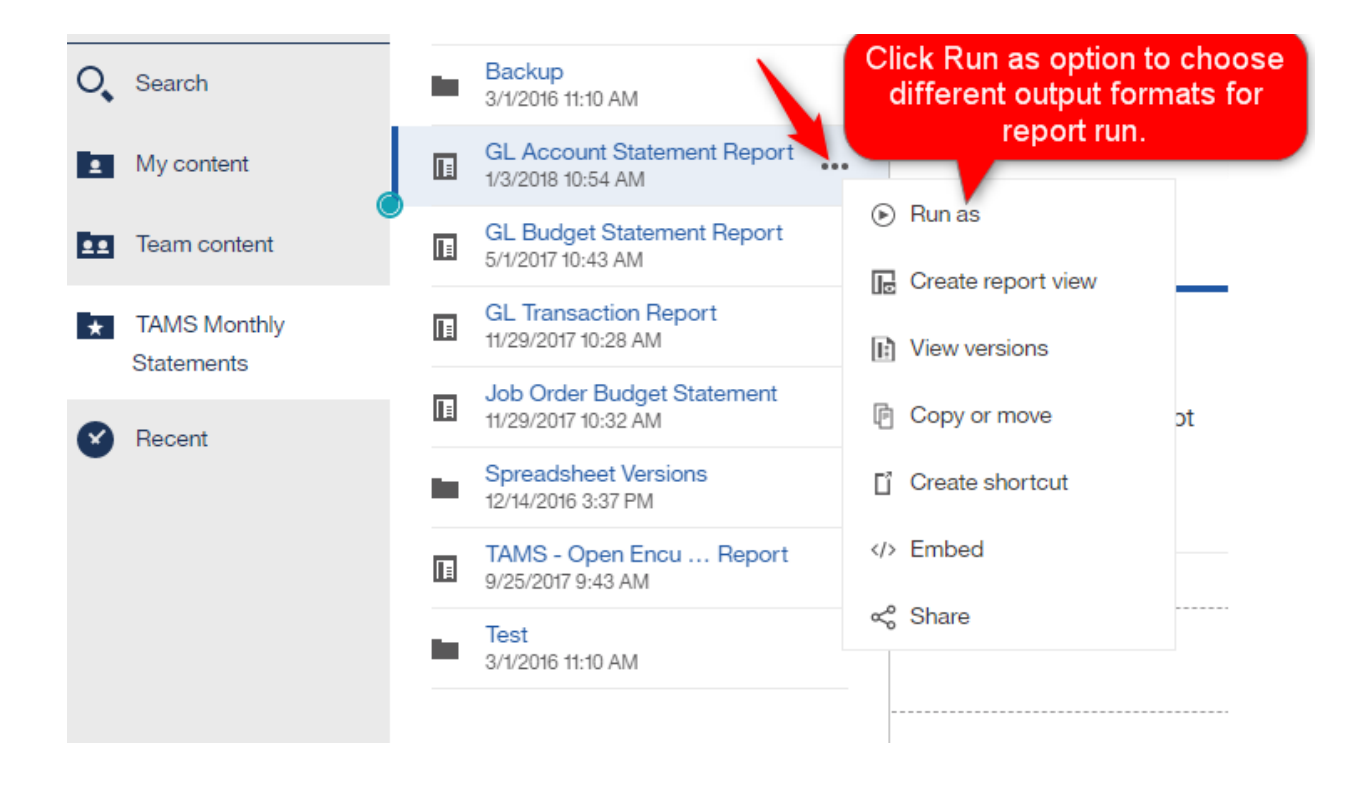

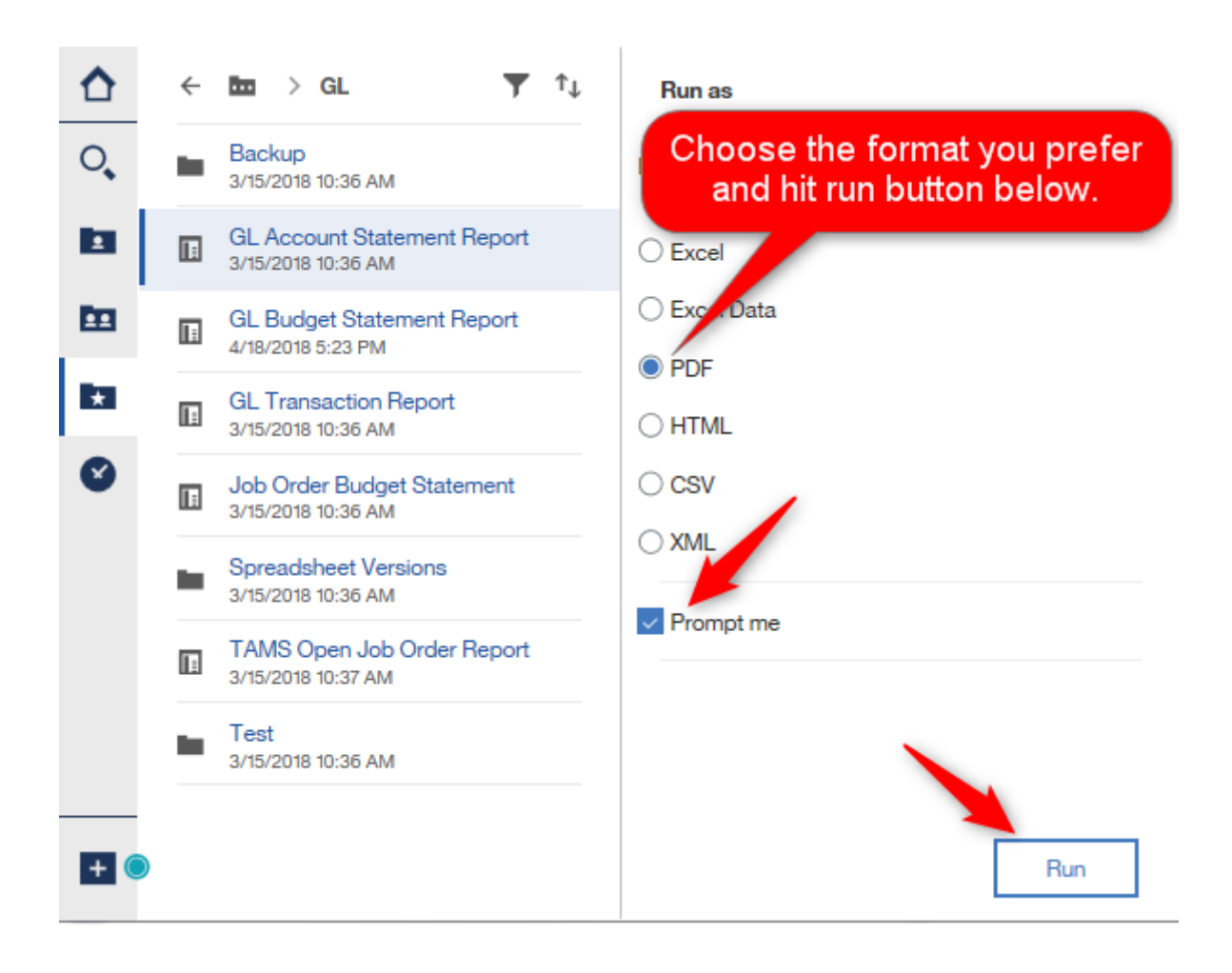

| 10  |                                                                                                    | GL Account Statement Report 🗸        |
|-----|----------------------------------------------------------------------------------------------------|--------------------------------------|
| ☆   | Disease Balantia Malua fan Daria da                                                                    | Prompts                              |
| 0   | MAR-18  Please Select Organization Number:                                                             |                                      |
|     | Keywords:       Type one or more keywords separated by spaces.       13122                             |                                      |
| m   | Options V                                                                                              | Choice:                              |
| ×   | 13122-ACCOUNTING OFFICE     Insert ⇒       ✓ Remove                                                    | 13122-ACCOUNTING OFFICE              |
| Ø   | Select the required Org                                                                                |                                      |
|     | number and hit Insert                                                                                  |                                      |
|     | button                                                                                                 | Select all Deselect all              |
|     | Please Select Account Number:<br>Keywords:<br>Type one or more keywords separated by spaces.<br>Search |                                      |
|     | Options 😤                                                                                              |                                      |
|     | Results:                                                                                               | Choice:                              |
|     |                                                                                                    |                                      |
|     | Select all Deselect<br>Click Fin<br>Account n                                                          | ish once Org or<br>umber is selected |
| + ( |                                                                                                    |                                      |
|     | Cancel < Back Next > Finish                                                                            |                                      |

The report runs with the selections you provide and give you the result in PDF format as below.

| DATE Apr 19, 2018  |           | TULANE UNIVERSITY                   |
|--------------------|-----------|-------------------------------------|
| TIME 09:58:46      |           | TULANE ACCOUNTING MANAGEMENT SYSTEM |
|                    |           | ACCOUNT STATEMENT                   |
|                    |           | PERIOD ENDING: MAR-18               |
| ORGANIZATION       | 13122     | ACCOUNTING OFFICE                   |
| ACCOUNT            | 000002    | HIBERNIA ACCOUNTS PAYABLE ZBA ACCOU |
| RESPONSIBLE PERSON | JWANDLING |                                     |

| NAT ACCT       | NAT_ACCT_DESC | BEGIN_BUDGET | PERIOD_TO_DATE |
|----------------|---------------|--------------|----------------|
| 1151           | CASH IN BANK  | 0.00         | 0.0            |
| S100 SUBTOTA   | IL ASSETS     | 0.00         | 0.0            |
| 000002 - Total |               | 0.00         | 0.0            |

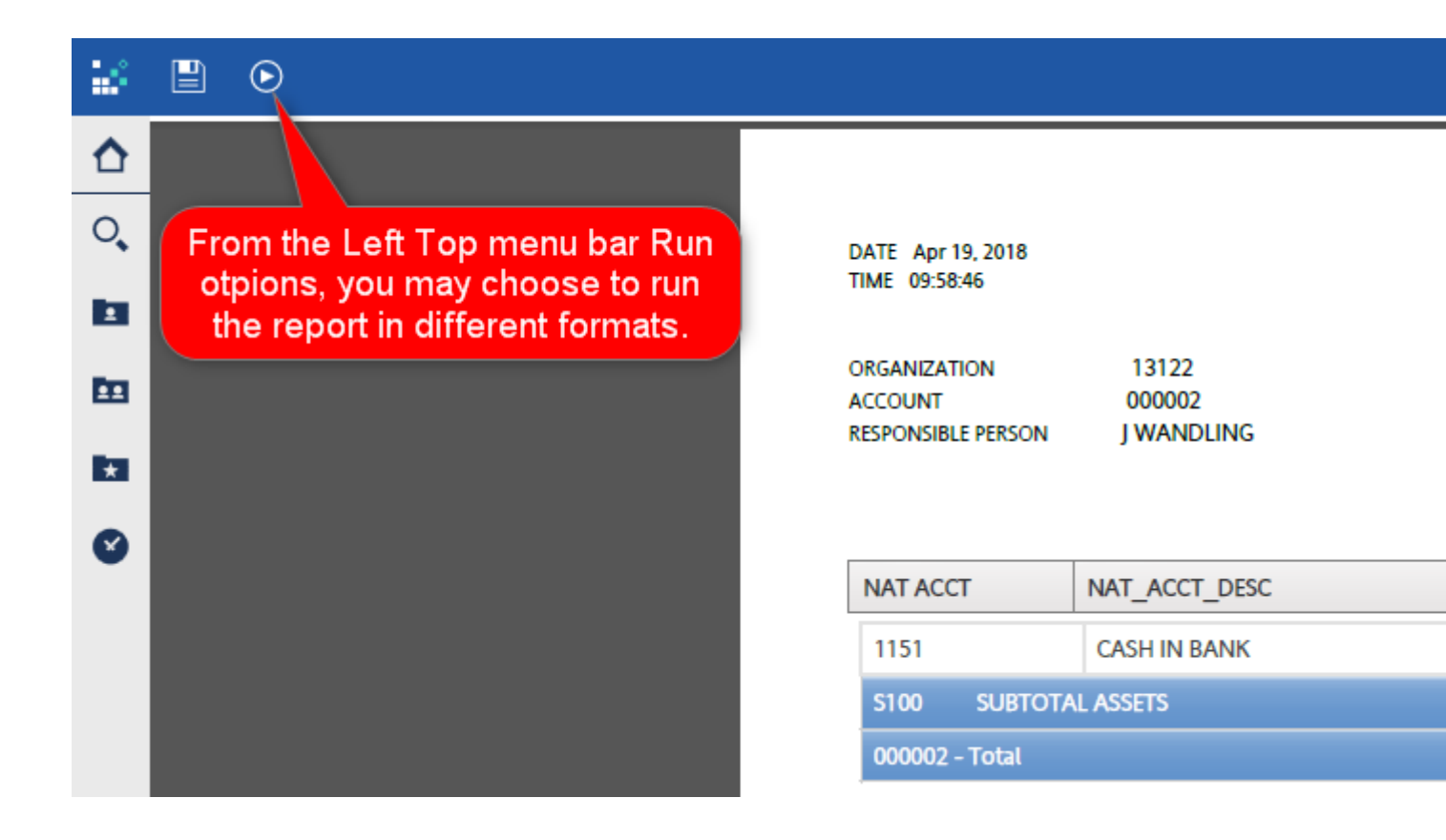

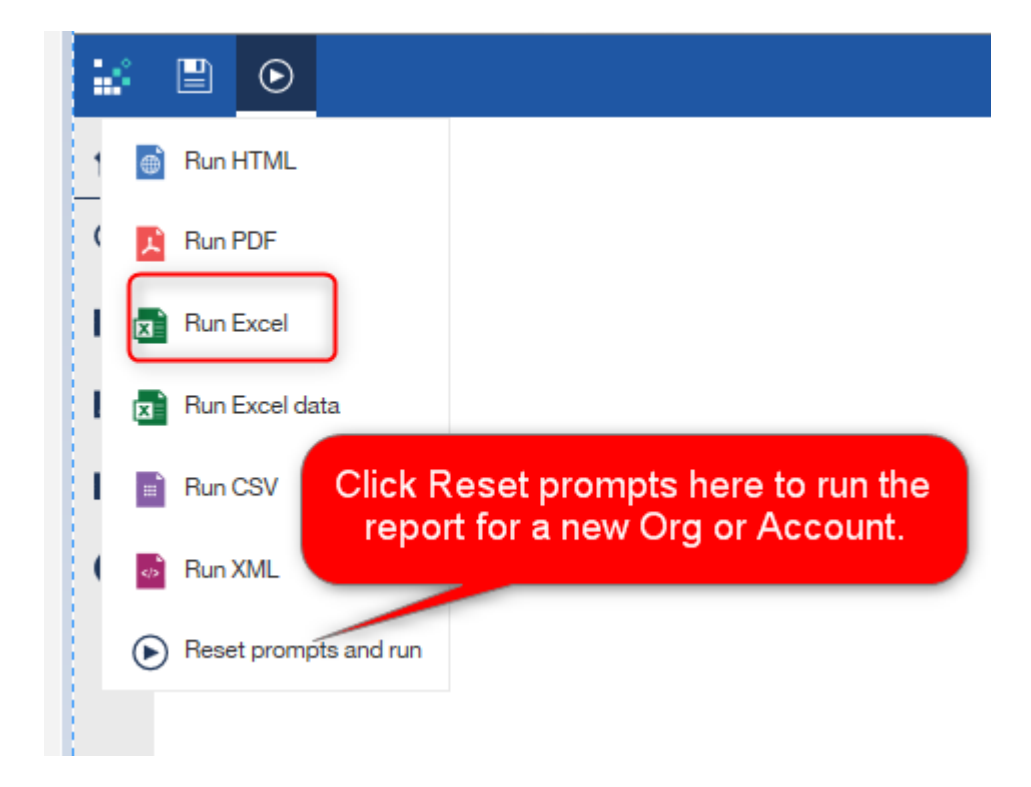

Excel output is available for you to open and analyze or save it to your folders.

Do you want to open or save GL Account Statement Report.xlsx from tucogfin1p01.tcs.tulane.edu?

If you would like to run the report in the background, you may do so as shown below:

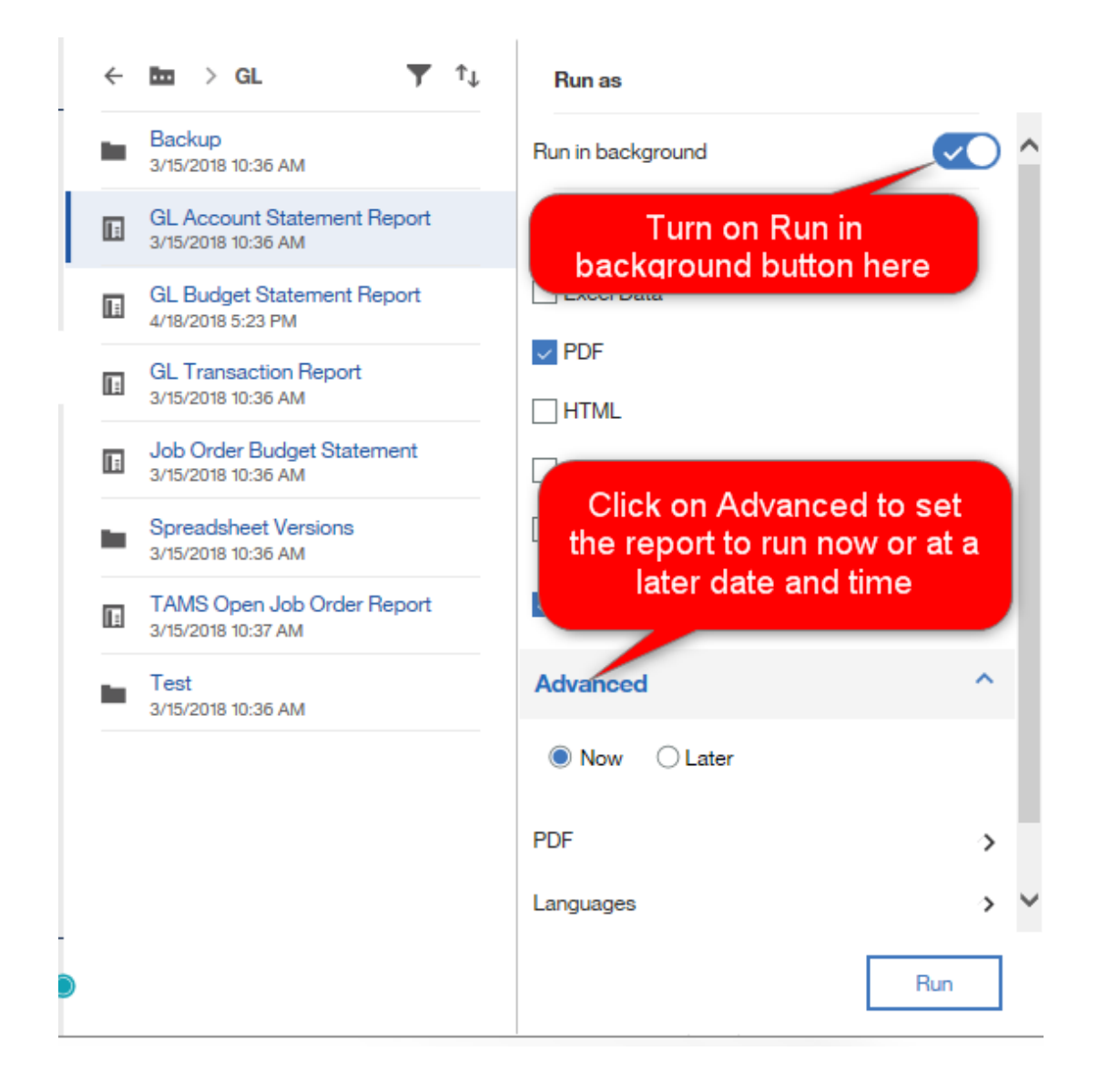

| Run as                       |   |
|------------------------------|---|
| Excel Data                   | ^ |
| ✓ PDF                        |   |
| HTML                         |   |
| CSV                          |   |
| XML                          |   |
| Prompt me                    |   |
| Advanced ^                   |   |
| ◯ Now                        |   |
| PDF<br>Languages<br>Delivery | > |
| Run                          |   |

| < Back            | Delivery                  |
|-------------------|---------------------------|
| Send report by    | email                     |
| Attach the report | rt                        |
| Subject:          | ter the email<br>id here  |
| cc: bcc:          | ccount statement Report I |
|                   | •                         |
|                   |                           |
|                   |                           |
|                   |                           |
|                   |                           |
|                   |                           |
|                   |                           |
|                   |                           |
|                   |                           |
|                   | A                         |
|                   |                           |
| 🖶 Print report    | <b></b>                   |
|                   |                           |
| Printer name      | Other ∨                   |
|                   |                           |
|                   |                           |
|                   | Done                      |

All the reports you have run recently are stored under Recent folder. You may run the reports from here directly in future without having to traverse through any of the reporting folders.

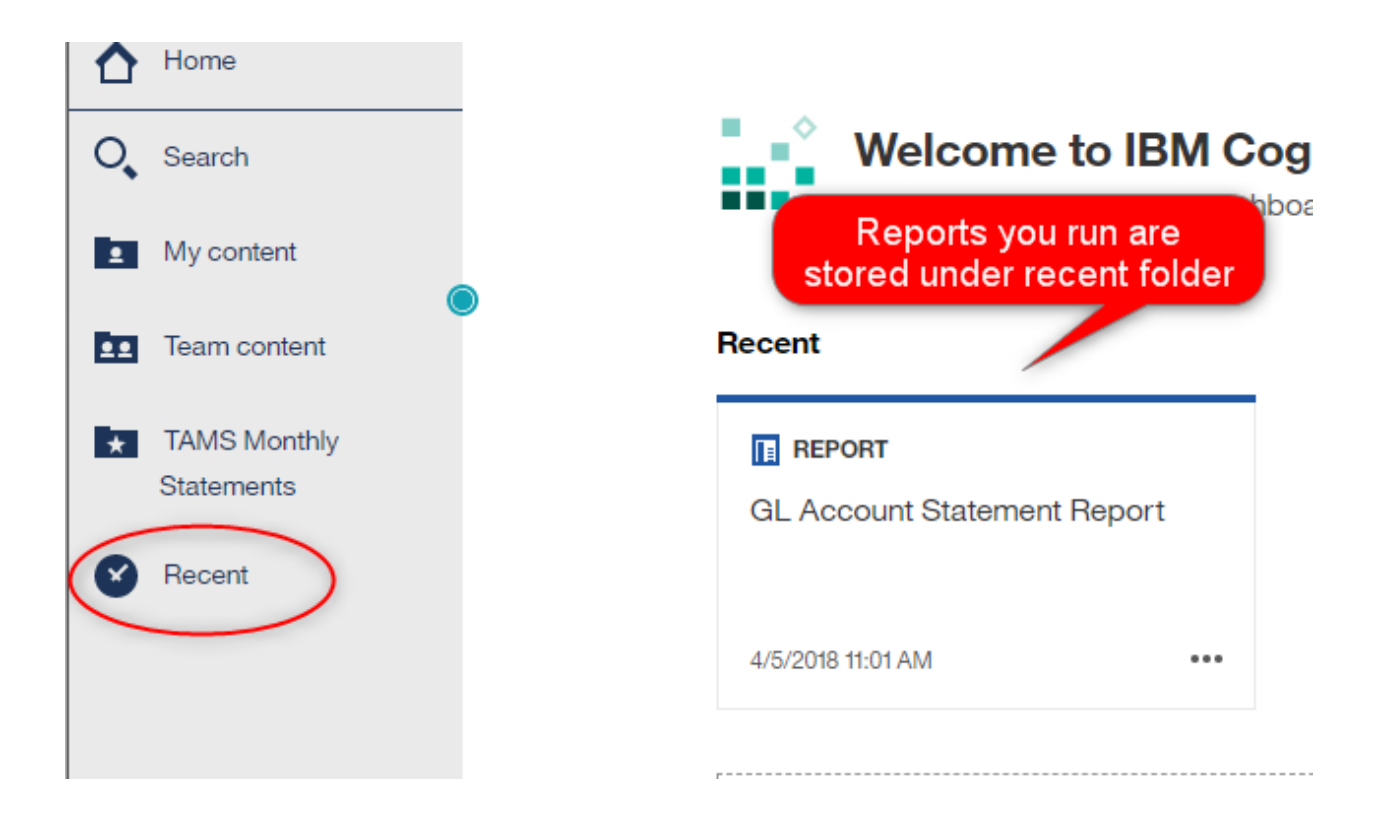

## Recent

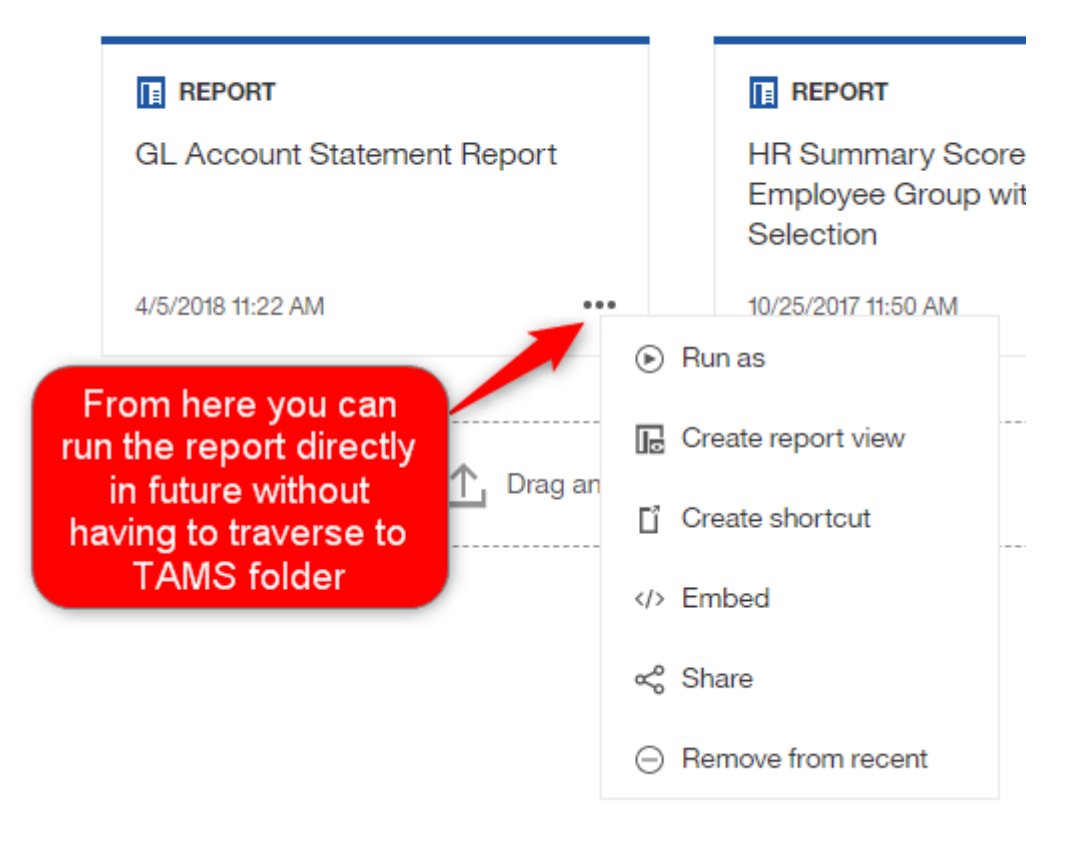

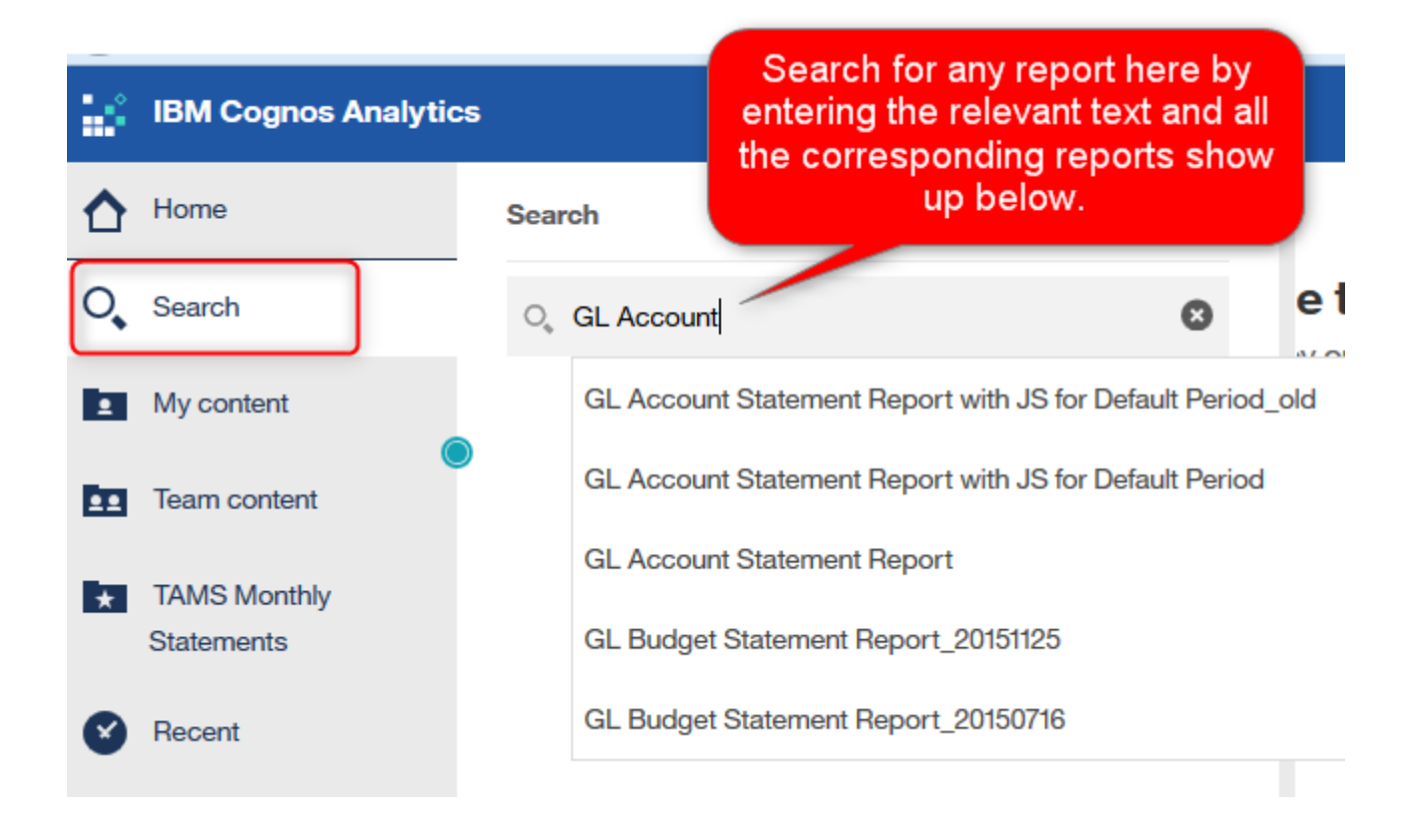